# DCS - profesionální řídící jednotka k ovládání závlahy.

#### Vlastnosti:

- \* Samostatně programovatelný ventil
- \* Týdenní nebo cyklický program
- \* Až 4 závlahy denně v týdenním programu
- \* Závlahové okno v cyklickém programu
- \* Závlahové cykly : Od 5 sec. až 12 hodin.
- \* Závlahové cykly v cyklickém programu: Od jedné minuty až jednou měsíčně.
- \* Odolnost v drsných klimatických podmínkách.
- \* Odolný proti vodě.
- \* Jednoduchý, čtyři knoflíky pro programování.
- \* Jeden ventil (DC1s) až 4 ventily (DC4s)
- \* Možnost ručního ovládání.
- \* Zdroj: dvě 9V alkalické baterie.
- \* Možno použít ventily typu:
  - GALCON 2-cestný (modrá), GALCON 3-cestný
- \* Možnost připojení čidla (vlhkostní, teplotní, dešťové) s
   možností jeho vypnutí

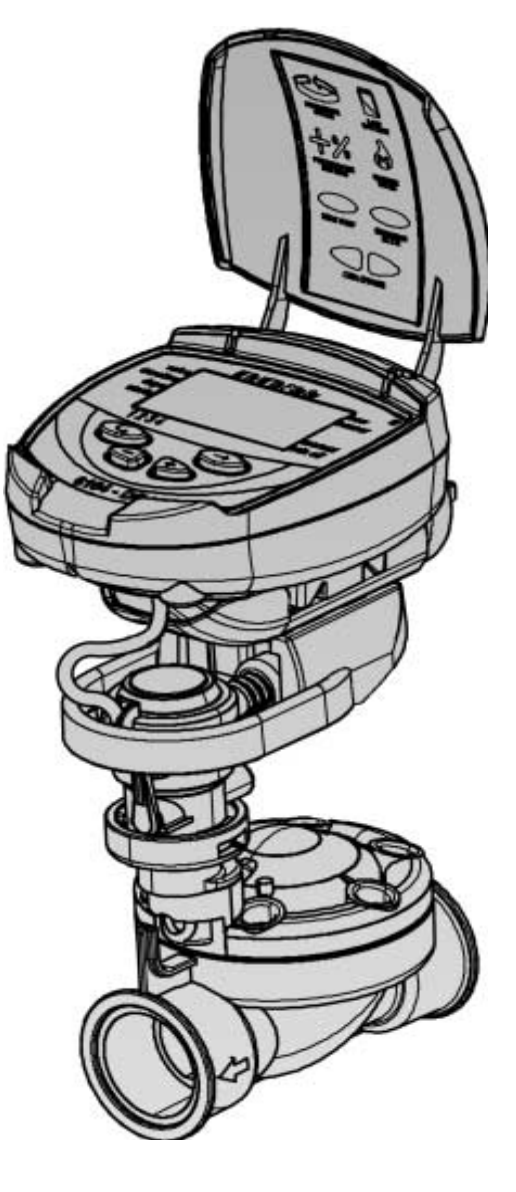

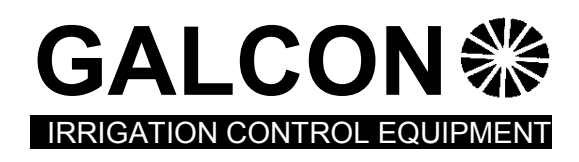

# CE

#### Zapojení ovládací jednotky

#### Identifikace částí

- 1. Kryt
- 2. Tlačítka
- 3. Displej
- 4. Kryt prostoru pro baterie
- 5. Solenoid
- 6. Mechanické ovládání
- 7. Bajonetový adaptér
- 8. Hydraulický ventil

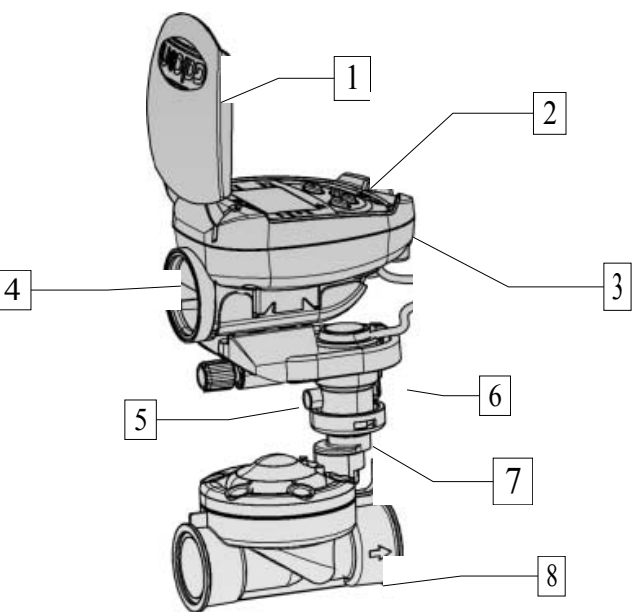

Důležité ! Je povinné mít nainstalován filtr před ventilem.

## 1.1. Ruční-mechanické ovládání

Ventil může být otevřený nebo zavřený nezávisle na ovládací jednotce. Ruční ovládání je užitečné když požadujeme okamžité zavlažení mimo naprogramovaný interval. Ventilová páka je umístěna na elektromagnetu, a má tři polohy (zleva doprava): Otevřeno, Automatická [AUTO] a uzavřený.

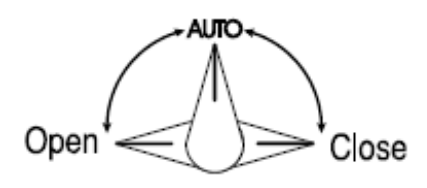

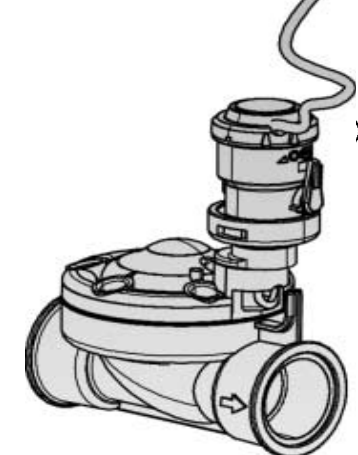

**Důležité!** Pro automatickou činnost, musí být páčka ve střední poloze (AUTO).

# 1.2. Vložení baterií

Krytku bateriového pouzdra uvolníme jejím pootočením a vložíme baterie (viz. obr.).

Na displai se objeví čas "12:00". Ovládací jednotka je nyní připravena k programování.

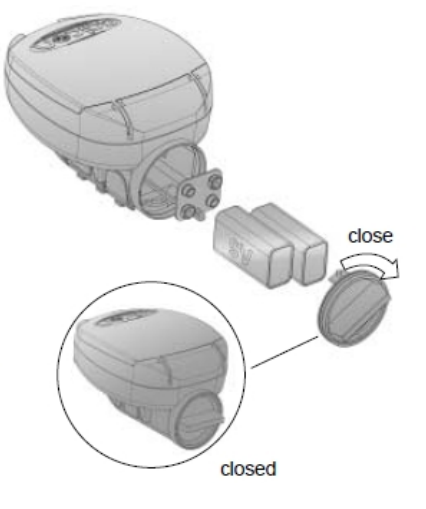

## 1.3. Zapojení solenoidu a čidla

#### 1. Model DC-6100

Solenoid je trvale připojen kabelem k ovládací jednotce.

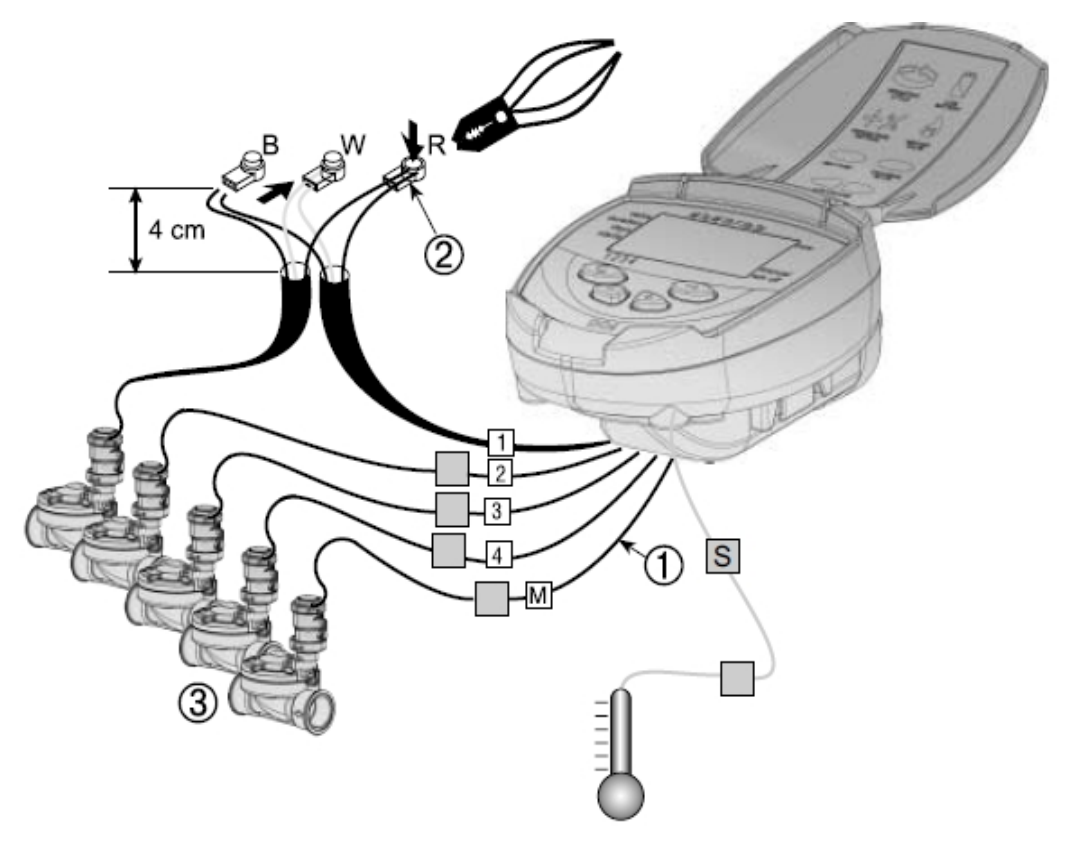

Označené kabely (1) které vystupují z jednotky. Na konci je ochranný kryt, který musí být odstraněn ještě před připojením kabelu. Kabely jsou speciálně určené pro připojení k solenoidům Galcon DC (3). Ovládací jednotka a veškeré její spoje jsou vodotěsné. Pro zajištění vodotěsnosti, dodržujte následující:

- Neodstraňujte ochranné kryty z kabelů, které nejsou spojeny s ventily. Při odkrytých kabelech může dojít ve vodě ke zkratu.
- Připojení kabelů k ventilům (3) použijte speciální vodotěsné konektory (2) dodávané s produktem.
- 1. Odřízněte černou izolaci na konci ovládacího kabelu. Izolaci jednotlivých žil již neodstraňujte.
- 2. Spojte jednotlivé kabely vodotěsným konektorem (2)

# 2. Programování ovládací jednotky.

V této části vás podrobně seznámíme s jednotlivými kroky nastavení jednotlivých programů Procesor ovládací jednotky je programovaný s pomocí 4 tlačítek:

Přepínání jednotlivých kroků programování - pro vybrání požadovaného způsobu programování. (např. nastavení hodin ).

Svolba parametru - vybrat parametr, který chci změnit (např., hodina, minuta, atd.). Pouze blikající parametr může být změněn.

- Zvýšit hodnotu od vybraného parametru (Např.: změna nastavení času z 06:00 na 07:00).
- Snížit hodnotu od vybraného parametru (Např.: změna nastavení času z 06:00 na 05:00).

#### 2. 1. Nastavení aktuálního času a dne v týdnu

| 1. Stiskni | několikr | át 🕀    | dokı  | ud se ne | objeví | značka   | Ð      |
|------------|----------|---------|-------|----------|--------|----------|--------|
| 2. Stiskni |          | Číslice | hodin | bliká. I | Nastav | aktuální | hodinu |

pomocí tlačítka (+) na např. 6 hod. (poznámka: označení AM ( dopoledne) a PM (odpoledne) se objeví vlevo od číslice hodin.

3. Stiskni 😟 Číslice minut bliká. Nastav aktuální minuty pomocí tlačítka (+) nebo (-) na např. 28 min.

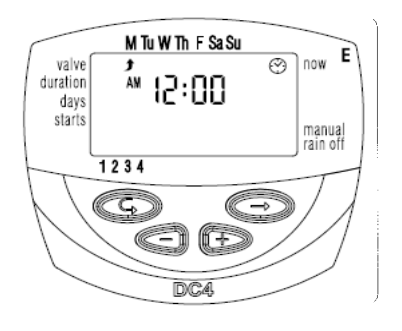

1. Stiskni 🕑 V horní části displae začne blikat černá šipka. Ukazuje zkratky anglických názvů dnů v týdnu. Nastav aktuální den pomocí tlačítka (+) nebo (-) na př. úterý.

| М  | pondělí | F  | pátek  |
|----|---------|----|--------|
| Tu | úterý   | Sa | sobota |
| W  | středa  | Su | neděle |
| Th | čtvrtek |    |        |

• Blikání bude ukončeno po uplynutí 10 sec. Potom stisknutím tl 2 (šipka) pokračujeme v nastavování dalších parametrů.

## 2. 2. Volba ventilů (pouze model DC4S).

Tento model pracuje s 1 -4 ventily, každý je nezávisle programovatelný. Výběr požadovaného ventilu.

- 1. Stiskni 🕞 dokud se neobjeví na displai v levém horní
- 2.
- rohu 🗭
- 3. Stiskni⊕. Na spodku displae se objeví blikající šipka ¥
- 4. Požadovaný ventil vybereme nastavením šipky na číslo ventilu pomocí tlačítek (+) nebo (-)
- 4. Stiskem ( pokračujeme v nastavování dalších parametrů.

#### 2. 3. Nastavení doby zavlažování.

Toto nastavení určí délku, po kterou bude ventil otevřený. 1. Stiskni ( $\bigcirc$ ) dokud se neobjeví  $\bigotimes$ 

2. Stiskni 🕑 Číslice hodina bliká. Stiskni 🕑 znovu - číslice minut bliká. Stiskni 🔄 zpět - číslice sekund blikají. Požadovanou dobu zavlažování nastavíme stlačením (+) nebo (-).

- 3. Stiskem ( pokračujeme v nastavování dalších parametrů.
- \* Poznámka: období zavlažování v sekundách se nastavuje po krocích 5 sekund.

#### 2.4. Volba zavlažování dny v týdnu.

Toto nám umožňuje nastavit určité dny v týdnu, kdy proběhne zavlažování u daného naprogramovaného ventilu

- 1. Stiskni 😑 dokud se neobjeví kalendář 🖾
- Stiskni 
   Začne blikat šipka 
   (ukazující na zkratky angl. názvů dnů v týdnu) pod pondělím.
- 3. Vyberte požadovaný den v týdnu stlačením 🕑

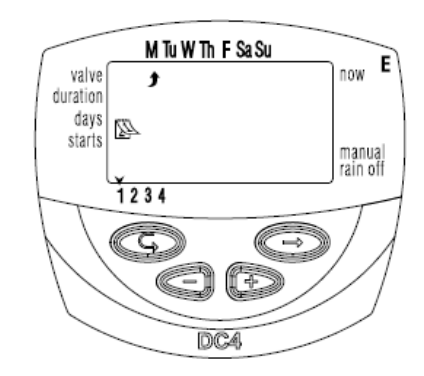

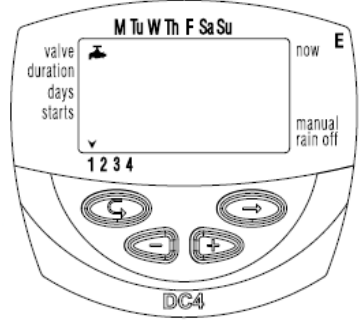

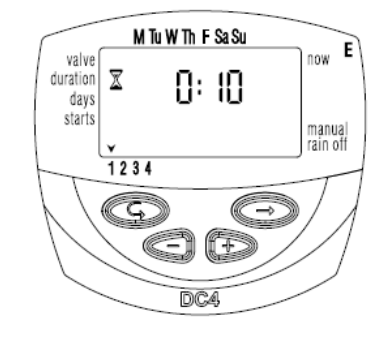

- 4. Volba zavlažovaných dnů: Stiskněte (+). Pod vybraným dnem šipka přestane blikat a zůstane zobrazena. Blikající šipka se přesune o jedno postavení doprava, na sousední den v týdnu. Vybereme další dny v týdnu stejným způsobem.
- 5. Vymazat den kdy nechci zavlažovat: Stiskni (-). Šipka pod vybraným dnem zmizí. Blikající šipka se přesune o jedno postavení doprava, na sousední den v týdnu.
- 6. Stiskem 🕞 pokračujeme v nastavování dalších parametrů programu
- Když blikající šipka je pod nedělí, a stlačíme 

   ukáže se nápis " 0 n CE" ve středu
   displae a symbol 
   v pravém rohu. Do programu volby jednotlivých dnů se vrátíme
   zpět stiskem

#### 2. 5. Nastavení doby startu zavlažování .

V tomto kroku mohou být naprogramovány až 4 samostatné doby startu zavlažovaní během vybraného dne pro každý ventil . Vybraný ventil bude otevřený v každém z

nastavených dob startu, kap. 3.3

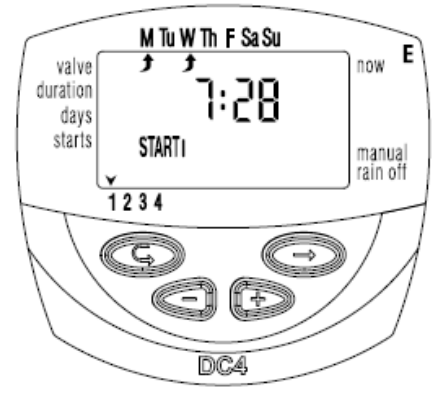

- Stiskni 
   a objeví se [1] a nápis "OFF" pokud ventil nebyl dosud nastaven, nebo poslední nastavený čas spuštění závlahy
- Stiskněte 
   Na displai bude blikat nápis "OFF" nebo poslední nastavený čas spuštění.
- 3. Nastavte požadovaný začátek pomocí tlačítek (+) nebo (-).( Poznámka: Označení dopoledního času "AM" o odpoledního "PM" se objevuje vlevo od číslic hodin). Opakovat tento postup pro nastavení doby startu 2, 3 a 4, podle našich požadavků
- 4. Zrušení nastavené doby startu docílíme: stiskneme a číslice hodin bude blikat. Stiskni(+) nebo (-) dokud se neobjeví nápis "OFF" . Pokračuj bodem č.6

5. Pouze typy DC4 :

Stiskni 🕞 dokud se neobjeví symbol ventilu 🏲 Vyberte další ventil jako v kap. 3.2. "Volba ventilu" a opakujte kroky 1-3 s nastavením startovacích časů pro ostatní ventily.

Stiskem přejdeme k další funkci ovládací jednotky kapitola 4.5. "Ruční ovládání zavlažování"

### 2. 6. Příklad: Programování zavlažování v týdenním režimu.

Předpokládejme, že chceme zavlažovat tři krát denně : v 8:00 (8:00 AM), ve 13:00 (1:00 PM) a v 19:00 (7:00 PM), podobu 2 hod. a 30 min.

vždy v pondělí a ve čtvrtek.

Jestliže vy užíváte model DC1s, pokračujte bodem č. 4.

- 1. Stiskni 🗇 dokud se neobjeví 🗭
- 2. Stisknic Objeví se blikající šipka na spodku displeje.
- 3. Stiskni (+) nebo (-) a postupuj šipkou k vyvolenému číslu ventilu, který chci programovat.
- 4. Stiskni dokud se neobjeví symbol přesýpacích hodin 🔀
- 5. Stiskni 🕞 Číslice hodin bliká. Stiskni (+) nebo (-) dokud se nezobrazí číslice 2.
  - Stiskni 🕞 . Číslice minuty blikají. Stiskni (+) nebo (-) dokud se nezobrazí číslice 30.
- 6. Stiskni. 🕞 Objeví se kalendář
- 7. Stiskni (\*) Černá šipka na vrchu displaeje začne blikat, pod nedělí. Stiskf) až blikající šipka je pod pondělím, pak stiskni (+)

Šipka pod pondělím přestane blikat a začne blikat sousední šipka vpravo pod úterkem. Stisknic dvakrát a blikající šipka bude pod čtvrtkem, stlač (+).

- 8. Stiskni (Doba startu ). Na displai se objeví v závorce č. [1] vedle nápisu "starts".
  Stiskni (Loc) Číslice hodin blikají.
- 9. Nastavit dobu startu 8:00AM stlačením (+) nebo (-)

(Poznámka: označení dopoledne nebo odpoledne (AM a PM) se objeví vlevo od hodinové číslice.)

Opakovat tento krok pro nastavení doby startu závlahy [2] 1:00 PM a doba startu [3] 7:00 PM.

- Stiskni(+) nebo (-) dokud se neobjeví nápis"**0 f f**" . Doba startu [4] je zrušená. (Chtěli jsme zavlažovat 3 x denně)

# 3. Další volby programování

#### 3.1. Jedna závlaha

Tato volba umožňuje naprogramovat zavlažování jedné závlahy.

- 1. Stiskni 🗇 dokud neobjeví se kalendář.
- 2. Stiskni <sup>(C)</sup> . Po přeskočení všech dnů v týdnu naskočí <sup>(C)</sup> v pravém horním rohu značka a uprostřed bliká nápis "O n C E"

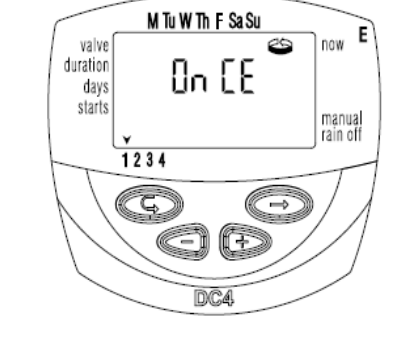

3. Přikročit ke kapitole 3.3 nastavení doby startu - den a čas.

#### 3.2. Cyklické zavlažování.

Tato volba umožňuje programovat zavlažování v kruhovém cyklu.

Jeden cyklus každé x minuty, hodiny nebo dny, podle nastavené doby zavlažování v kap. 2.3.

- 1. Stiskni 🕞 dokud se neobjeví kalendář.
- Stiskni 
   Po přeskočení všech dnů v týdnu naskočí v prvém horním rohu značka a uprostřed bliká nápis "O n C E"
- valve duration days starts v 1234 CG CA

M Tu W Th F Sa Su

E

- Při blikajícím displai, stiskni (+) nebo (-) Na displai se objeví slovo "Evry" (každý) a blikající číslice od hodin a minut pro cyklus.
- 7. Nastav požadovanou frekvenci zavlažování v minutách, hodinách nebo dnech stlačením (+) nebo (-), nejprve minuty,pak hodiny a pak dny.

Když je perioda zavlažování větší jak 23 hodin, objeví se slovo "days" a nad ním číslice označující periodu ve dnech. Například, jestliže frekvence zavlažování je 2 dny, zavlažování proběhne jednou za dva dny, po nastavenou dobu závlahy.

# 3.3. Nastavení dne v týdnu a doby startu pro cyklickou závlahu a jednu závlahu.

Tato volba umožňuje nastavit předem dobu spuštění závlahy.

Číslo nad "days" udává počet dní do spuštění závlahy,

0 dny = program startuje dnes; 1 den = program startuje

zítra, etc. (do 30 dnů). Nastavíme-li dobu startu dříve než je čas v době programování, spustí se závlaha až příští den (příští cyklus).

- 1. Stiskni 💬 . Objeví se [1 ] (číslo ventilu)
- 2. Stiskni 🐵 . Číslice hodin blikají.
- 3. Nastavit požadovanou otevírací dobu stlačením (+) nebo (-).
- 4. Stiskni 🟵 . Přeskočíte k blikající číslici vpravo od nastaveného času (nad "days").

5. Nastavit počet dnů do otevření ventilu stlačením (+) nebo (-).

6. Stiskem 4 -krát se vrátíte do hlavní obrazovky (hodiny).

\* Časy 2, 3 a 4 pro otevření ventilu jsou v tomto režimu zrušeny.

# 3.4. Příklad: Programování cyklické závlahy.

Předpokládejme že chceme naprogramovat otevření ventilu pro závlahu ve 12:45 PM, po dobu jedné hodiny, jednou za 5 dnů.

- 1. Nastavit dobu zavlažování jako v kapitole 2.3,
- 2. Stiskni (G) dokud se neobjeví kalendář
- 3. Stiskni 🕏 8 krát (pro všechny dny v týdnu) dokud se neobjeví blikající nápis " 0nCE",
- 4. Zatímco bliká display, stiskni(+) nebo (-) Objeví se blikající X:XY, zavlažovací cyklus v hodinách a minutách.
- Tiskni (+) dokud hodiny a minuty na displai nezmizí a objeví se nápis "days" s číslem nad ním. Stiskni(+) až naskočí číslo 5 (závlahový cyklus po 5 dnech)
- 6. Stiskni objeví se. [1]
- 7. Stiskni 🕤 🛛 . Blikají číslice hodin .
- 8. Stiskni(+) a nastav 12 (PM).
- 9. Stiskni 🕤 . Blikají číslice minut .
- 10. Stiskni(-) a nastav 45 minut

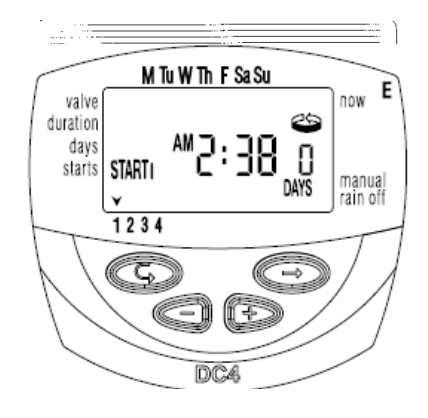

## 3. 5. "Ruční" spuštění zavlažování přes ovládací jednotku.

Tato volba umožňuje otevřít vybraný ventil s automatickým uzavřením po uplynutí závlahové doby Poznámka: původní nastavený program bude normálně pokračovat

 Pouze typy DC4S: Stiskni dokud se neobjeví (značka ventilu)

Vyber jeden nebo více ventilů jako v kapitole 2.2, "volba ventilu".

- Tiskni (=) až se objeví vedle nápisu MANUAL značka dlaně.
- Stiskem (+) se otevře ventil. Na displai se objeví nápis "ON"
- Stiskem (-) se ventil uzavře.Na displai se objeví nápis "OFF"

# 3.5.1. Sekvenční "Ruční" provoz všech ventilů

Ventily mohou být ovládány postupně, jeden po druhém.

1. Stiskněte ©, dokud se neobjeví <sup>33</sup>

 Pokud bliká displej, stiskněte a podržte (+) po dobu 5 sekund. Ventil jedna se otevře a bude spuštěn na naprogramovanou hodnotu. Když ventil jedna zavře otevře se

druhý ventil, a tak dále až dokud se neuzavře poslední.

Proces můžete řídit. Stisknutím (+) zavřete otevřený ventil a otevře následující.

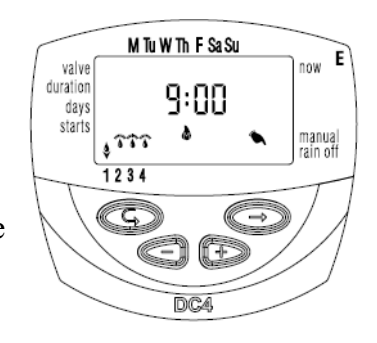

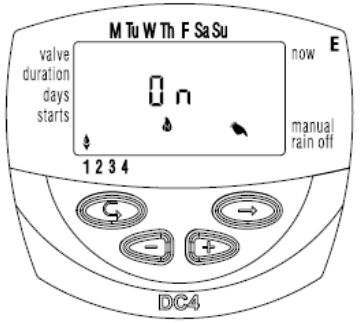

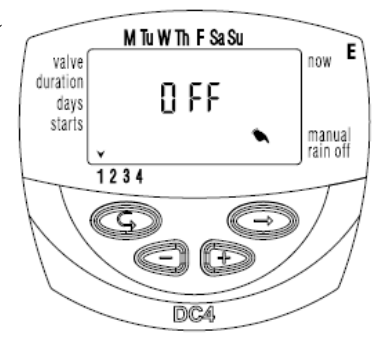

## 3. 6. Vypnutí ovládací jednotky

Tato volba umožňuje dočasně zastavit zavlažování.

Například, za deště.

Nastavený program zůstává zachován v paměti ovl. jednotky, ale nepracuje dokud je ovl. jednotka vypnuta.

1. Stiskni ©dokud se v pravém horním rohu nezobrazí 😁

2. Stiskněte a podržte tlačítko (-) na 5 sekund. 🗮

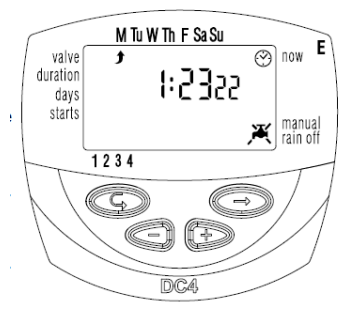

Stiskem(-) vrátíme zavlažování do automatického režimu. X zmizí a znovu se objeví samotný postřikovač.

# 3.6.1 Nastavení prodloužení nebo zkrácení doby zavlažování za pomocí procent

Můžete prodloužit/zkrátit dobu zavlažování pro všechny ventily současně. Jednoduchým nastavením procent doby závlahy.

Příklad: v případě že doba trvání zavlažování byla nastavena na jednu hodinu a přidáváme 10% prodloužíme tak čas o 6 minut (66 minut bude doba trvání závlahy)

1. Stiskni ©dokud se v pravém horním rohu nezobrazí 😁

2. Počkejte, dokud nepřestane blikat žádná hodnota.

- Stiskněte tlačítko (+) a současně (-) dokud se na na displeji nezobrazí 00 +%.
- 4. Stiskněte ⊜a rozbliká se 00. Stisknutím (+) nebo (-) zvětšíte nebo zmenšíte procento v krocích po 5%. + % nebo -% je trvale zobrazeno na displeji, odpovídajícím způsobem.

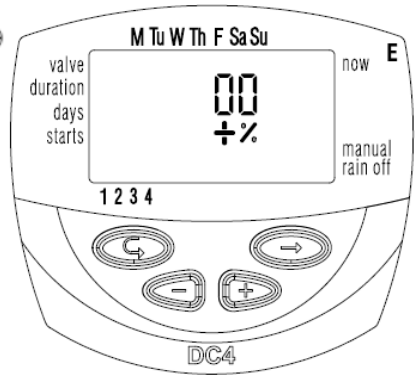

# 4. Signalizace vybití baterií

Když se přiblíží vybití baterie rozbliká se ikona na displeji. V tomto stavu baterie stále umožňuje ovládání ventilu, ale je důležité co možná nejdřív baterii vyměnit. Po výměně baterií, stiskněte jakékoli tlačítko a obnovíte tak provoz ovládací jednotky. Naprogramovaná data jsou zachována, pokud jsou baterie nahrazeny během 30 sekund.

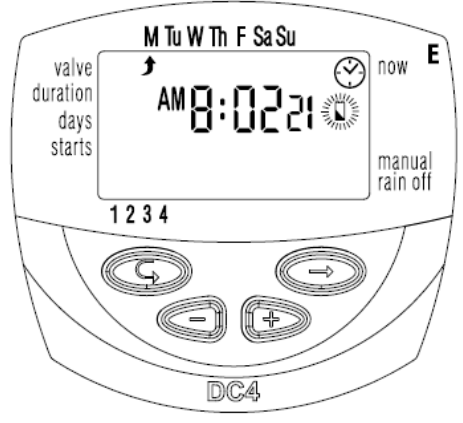

# 5. Chybějící data v programu

Při manuálním ovládání jednotky se na displeji zobrazí no prog viz. obrázek vpravo, což naznačuje že není nastaven žádný čas pro daný ventil a v takovém případě není možné daný ventil ručně pustit.

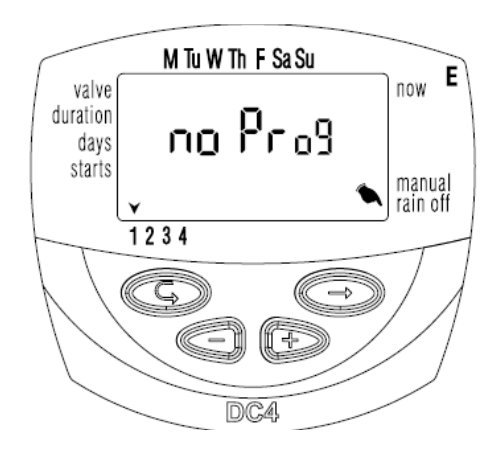

## 6. Senzor

Ovládací jednotka nabízí pokročilé ovládání pomocí zavlažovacího dešťového senzoru. Pokud jsou splněny podmínky pro aktivaci snímače, potom závlahový plán nebude realizován. Například, pokud je dešťový senzor připojen k ovládací jednotce program probíhá dle plánu dokud zůstává čidlo suché. V případě deště, senzor brání otevření ventilů s ním spojeným.

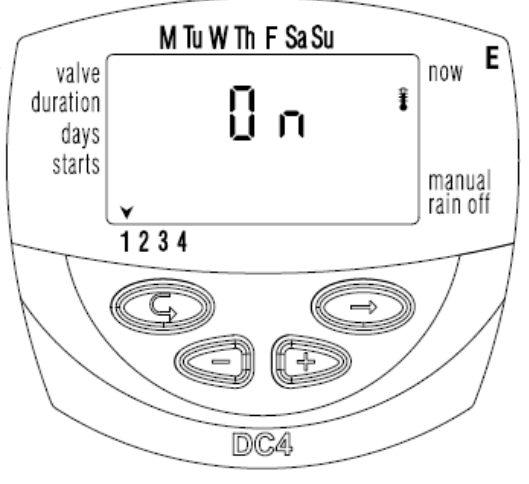

K dispozici je možné použít také jakýkoliv typ suchého snímače N.O. Když se kontakt senzoru uzavře všechny ventily se zavřou a žádný nastavený program se neuskuteční. Pokud snímač sepne obvod na displeji se rozbliká symbol a zavlažování nebude probíhat. Na displeji se zobrazí "S OFF", když je regulátor v ručním režimu. To znamená, že snímač je aktivován a zabraňuje zavlažování.

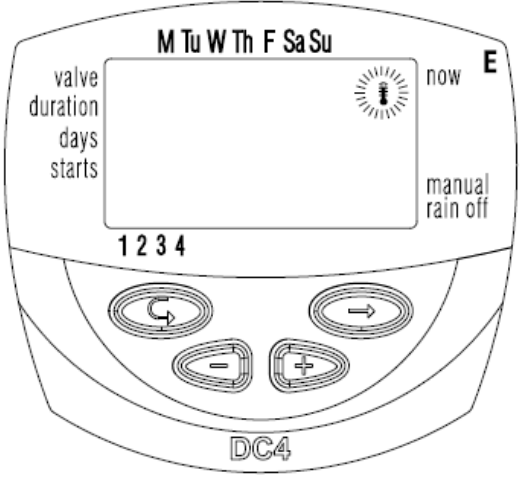